# 1. Welcome Screen

- **Purpose**: Displays options to start a new project, open an existing one, or access learning resources.
- Key Elements:
  - Create a New Document: Quick access to design templates.
  - Open File: Import existing CoreIDRAW files or compatible formats.
  - *Discover Tab*: Tutorials, tips, and updates.

## 2. Menu Bar

- Location: Top of the interface.
- Purpose: Provides access to CoreIDRAW's main commands.
- Common Menus:
  - File: Open, save, import/export files, and printing options.
  - Edit: Undo, redo, and clipboard commands.
  - *View*: Adjust zoom, guides, rulers, and display modes.
  - Layout: Page setup and layout preferences.
  - Effects: Access to effects like lens, transparency, etc.
  - *Tools*: CorelDRAW customization and configuration.

# 3. Property Bar

- Location: Below the Menu Bar.
- **Purpose**: Displays context-sensitive options depending on the selected tool or object.
- Features:
  - Adjustable options for text, shapes, lines, and effects.
  - Real-time feedback for precise modifications.

## 4. Toolbox

- Location: Left side of the interface.
- **Purpose**: Contains tools for creating and editing objects.
- Important Tools:
  - *Pick Tool*: Select and transform objects.
  - Shape Tool: Modify object shapes.
  - Crop Tool: Trim parts of an object or image.
  - Text Tool: Add and format text.
  - *Fill Tool*: Apply colors and patterns.
  - Eyedropper Tool: Pick and apply colors.

#### 5. Drawing Window

- Location: Central area of the interface.
- **Purpose**: The main workspace for creating and editing designs.
- Features:
  - Displays active document pages.

• Includes scrollbars and a page navigator for multi-page projects.

## 6. Dockers

- Location: Right side of the interface.
- **Purpose**: Offers panels for advanced controls and settings.
- Common Dockers:
  - Object Manager: Organize layers and objects.
  - Color Palettes: Manage color options.
  - Effects: Apply effects like drop shadows and transparencies.
  - Text Properties: Adjust font, size, and alignment.

### 7. Color Palette

- Location: Right of the Drawing Window.
- Purpose: Provides quick access to colors.
- Features:
  - Drag-and-drop functionality for applying colors.
  - Supports custom palette creation.

#### 8. Status Bar

- Location: Bottom of the interface.
- **Purpose**: Displays information about selected objects and provides quick access to navigation.
- Features:
  - Shows object dimensions, position, and fill/stroke details.
  - Zoom and page navigation controls.

#### 9. Rulers and Guidelines

- Rulers:
  - Found at the top and left edges of the Drawing Window.
  - Helps measure and align objects.
- Guidelines:
  - Can be dragged from rulers.
  - Assist in aligning design elements precisely.

## 10. Page Navigator

- Location: Bottom left corner of the interface.
- Purpose: Allows switching between pages in a multi-page document.

#### 11. Customizing the Interface

- CorelDRAW allows extensive customization of the workspace.
- Users can:

- Rearrange toolbars and dockers. Save and load custom workspace layouts.